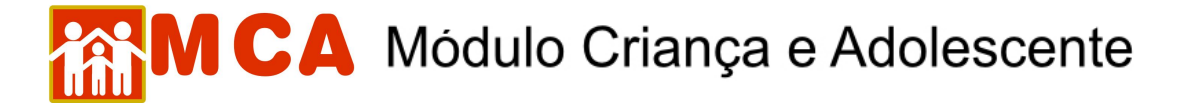

## 7) Alterar Medida de Acolhimento/Desligamento

Para alterar uma medida de acolhimento/desligamento na ficha de uma criança/adolescente <u>que já possua</u> <u>cadastro no MCA</u>, pesquise o nome desta seguindo os passos do item "**Pesquisar Crianças/Adolescentes**".

- a) Para alterar um cadastro, selecione o nome da criança/adolescente relacionado (caso este seja encontrado na pesquisa) clicando no círculo à esquerda deste e então clique no botão Alterar.
- b) Para acessar a área de inclusão/alteração no histórico de acolhimento da criança/adolescente, clique na seta no lado esquerdo do módulo Histórico de Acolhimento\*.
- c) Para alterar as informações referentes a uma medida de acolhimento/desligamento já existente na ficha da criança/adolescente, selecione-a clicando no círculo à esquerda desta e clique no botão Alterar, conforme mostra a figura.

| Data       | Medida      | Motivo                                 | Guia de<br>Acolhimento | In               |
|------------|-------------|----------------------------------------|------------------------|------------------|
| 11/04/2005 | Acolhimento | ABANDONO PELOS PAIS OU<br>RESPONSÁVEIS | 201000002              | A Minha<br>Ampan |

**IMPORTANTE!** Para alterar as informações de uma medida de acolhimento/desligamento já existente na ficha criança/adolescente no MCA (ex.: alterar data, motivo de acolhimento, etc.), <u>é necessário que a</u> medida seja selecionada antes de clicar no botão Alterar no módulo Histórico de Acolhimento \*.

**IMPORTANTE!** Não se esqueça de confirmar os dados incluídos/alterados, clicando no botão confirmar que fica no final da ficha de cadastro. Após confirmar, para continuar preenchendo o formulário, vá até o final da ficha e clique no botão Alterar.